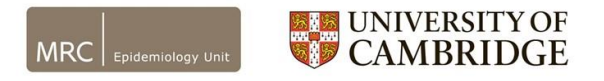

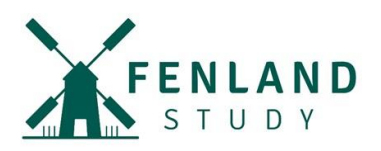

## Uninstalling the Huma App

## For Android users

Please note: Each Android version may differ slightly in the wording but the "Alternative" instructions will work for most versions of Android.

1. To uninstall the app, locate the app on your home screen.

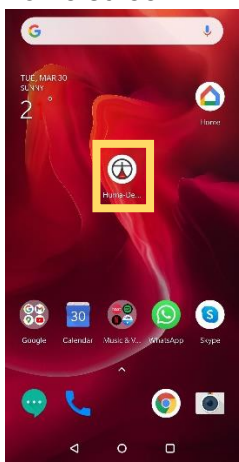

Alternatively:

- 1. Open Settings on your device.
- 2. Tap on "Apps" or "Application manager".
- 3. Tap on the app you want to remove. You may need to scroll to find the right one.
- 4. Tap "Uninstall".

2. Press and hold on the icon until the box appears with options.

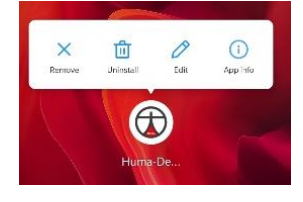

3. Click "Uninstall".

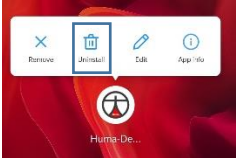

4. In the new pop up box, click "OK".

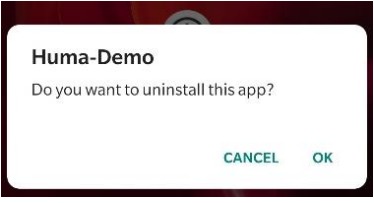

5. The app should now be uninstalled from your phone and the icon will no longer be found on the home screen.

Website: www.mrc-epid.cam.ac.uk/fenland-covid19/ Email: fenlandstudy.covid19@mrc-epid.cam.ac.uk